# Lexbase

#### Accès :

巡

- ENT Étudiant > Se connecter > Dans le bloc « BU » sur la page d'accueil : Ressources en ligne
  > Accès par domaine > Toutes les ressources > Choisir « *Lexbase* » dans la liste alphabétique.
- Site de la bibliothèque **bumaine.fr** > Trouver un document > Ressources en ligne > Accès par domaine
  > Toutes les ressources > Se connecter (id. ENT) > Choisir « *Lexbase* » dans la liste alphabétique.
- Catalogue Koha (<u>https:/catalogue-bibliotheques.univ-lemans.fr/</u>) > Se connecter (id. universitaires)
  Bouton rouge « Ressources en ligne » > Toutes les ressources > Choisir « Lexbase » dans la liste alphabétique.
  - « Lexbase » est également accessible par domaine

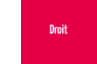

Via EDS, le moteur de recherche des ressources en ligne

OU

Chercher un chapitre, un article, un ebook, une revue, une base ho

### Que trouve-t-on ?

Lexbase est une **base de données juridique** mise à jour en temps réel. La documentation y est accessible en texte intégral et comprend :

- Des ouvrages juridiques couvrant tous des domaines du droit (social, fiscal, affaires, pénal, ...)
- Des revues juridiques (Le Quotidien, 7 revues thématiques, les semaines des juridictions)
- Des décisions de justices : jurisprudence française et européenne
- Des textes juridiques (sources officielles françaises et européennes : codes, textes officiels, documentation officielle,...)
- De l'infographie
- Des fiches pratiques
- Des conventions collectives
- L'actualité juridique : Brèves de la revue « Le Quotidien » Sélection d'actualités et informations Lexbase

En page d'accueil

#### Comment cherche-t-on ?

#### RECHERCHE SIMPLE (par défaut)

• Recherche par : Mots

Expressions juridiques (entre « » pour chercher une expression exacte) Référence du document

lexbase

5 Jurispi

. Trais palement retard

ces (500 +) ) 🦪

- Proposition d'expressions juridiques lors de la saisie
- Personnaliser la recherche :
  - Choix de l'espace entre les mots / expressions (minimum 5 espaces)
  - Exclure un terme ou une expression
- Choisir un type de document (Jurisprudence, ouvrages, revues, textes, doc. pratiques)

الله Les médias ne sont pas compris dans notre abonnement.

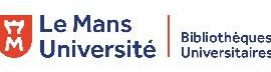

△ 🛎

Q Universite Du

Doc. pratiques (124)

#### **RECHERCHE AVANCÉE**

- Par type de contenu : Revues, ouvrages, sources (déplier pour accéder aux sous-rubriques)
- Par mot-clé en utilisant :
  - Les options de recherche « Contient, Exact, Approchant, Libre »
  - Les opérateurs « ET, OU, SAUF » Il est possible de sélectionner un ou plusieurs types de contenus tout en utilisant le moteur de recherche avancée.
- Par Référence (numéro de pourvoi, article de code, ...)

#### Exploiter les résultats

Les filtres proposés (à gauche de la liste de résultats) sont spécifiques à chaque type de contenu. Exemples :

- Jurisprudence
- · Affiner par mots-clés
- · Tri antéchronologique
- · Borner par date (min.-max.)
- Limiter les publications
- au Bulletin ou au recueil Lebon
- ·Sélectionner une juridiction
- Choisir une année de décision
- Ouvrages Classement
- dans le plan des ouvrages

- Revues · Trier par pertinence
- ou date de modification
  - · Borner par date
- Choisir une revue dans la liste Choisir un type de publication
- (article ou brève)
- · Filtrer par thème
- Textes · Trier par pertinence ou par date Filtrer par texte (JO, Arrêtés,

décrets, ...)

澎

Ø

Utilisables simultanément

- Bat \*

Confort ~

Confort ~

ez le contenu de votre rec

0 0

#### Doc Pratiques

- · Filtrer par types de document (Infographies, fiches pratiques, synthèse ou formulaires)
- ésultats de recherche a Ouvrages - 9 résultats Revues - 165 résultats Filtre Pertin 265 e 200 Judiciaire 190 Admin ative 2 Arrêté du 2 février 2007 portant nominati-nale pour l'indemnisation des Français d'o et eu droit social à la direction des attaines). (), ma rtres textes 🖪

Partager par mail ou sur les réseaux sociaux

### Affiner une recherche en cours 1

- Tri par type de contenu : Ouvrages, revues, ou sources 2 (à sélectionner au-dessus de la liste de résultats)
- Filtres spécifiques à chaque type de contenus 3 (facette à gauche de la liste de résultats).

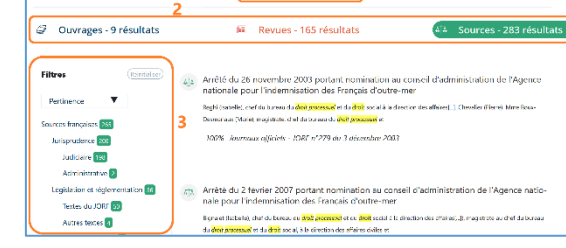

#### Visualiser les résultats / Consulter les documents

Accès au document sur simple clic

#### Récupérer les documents

⊥ Télécharger le document

## Autre ou options

- Ø Surligner les termes recherchés
- Créer une alerte sur la recherche ou un document Д
- Ajouter un document à un dossier ☆
- Annoter un document Ø •

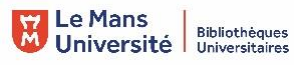

Imprimer

 $\overleftrightarrow$